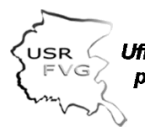

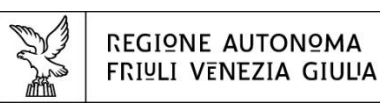

# **Promuovere la salute** nelle scuole del Friuli Venezia Giulia

Istruzioni per la compilazione del FORM per l'adesione alla Rete di Scuole che promuovono salute nel Friuli-Venezia Giulia e realizzazione dei progetti di promozione della salute.

Sarà possibile compilare il form dal 04 dicembre al 20 gennaio 2024 e nel mese di giugno 2024 a consuntivo delle attività realizzate.

Per ottenere l'accesso al form è necessario ottenere le credenziali entro il 30 novembre di accesso utilizzando il link arrivato nella mail istituzionale dell'istituto.

Vanno inseriti i dati del referente per la salute o del dirigente scolastico, indicando un indirizzo di posta elettronica che contiene il nome e/o il cognome di una persona, come ad esempio mario.rossi@gmail.it oppure una mail che ne consente la sua identificazione esempio dirigenteistituto@...... o matricola@...... oppure referentesalute@......

Questo tipo di email è diverso da un'email generica, come ad esempio codicemeccanografico@istruzione.it o segreteria@gmail.com che non identifica il destinatario.

In seguito alla registrazione è possibile compilare il form raggiungibile dal sito dell'Ufficio Scolastico regionale, dal sito regionale di Scuole che promuovono salute o al seguente indirizzo <u>https://scuoleinrete.regione.fvg.it</u>

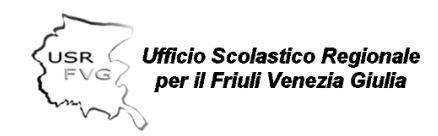

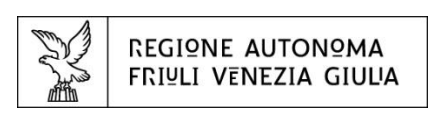

Selezionare in home page l'Ambito territoriale di appartenenza dell'Istituto e inserire le credenziali di accesso nella scheda "Operatori PA" di LoginFVG. Cliccando il tasto "Accedi al servizio" si avrà accesso al form in compilazione.

| Acc           | cedi ai                   | servizi                          | FVG                               |                 |                           |   |
|---------------|---------------------------|----------------------------------|-----------------------------------|-----------------|---------------------------|---|
|               |                           |                                  |                                   |                 |                           |   |
| <b>Ø</b> SPID | 🚯 CIE                     | EIDAS                            | CNS / CRS                         | ♀ Utenti esteri | <b>一 ① Operatori PA</b>   |   |
|               |                           |                                  |                                   |                 |                           |   |
| Questo        | accesso è                 | riservato agli <b>c</b>          | operatori delle Pu                | ubbliche        | Nome utente               |   |
| sistem        | nistrazion<br>1a di ident | i cne possono<br>ità digitale re | utilizzare le credei<br>egionale. | nziali dei      | None atente               |   |
|               |                           |                                  |                                   | -               | Password                  | © |
|               |                           |                                  |                                   | (               |                           |   |
|               |                           |                                  |                                   | (               | ACCEDI ALL'AREA PERSONALE |   |
|               |                           |                                  |                                   |                 | Password dimenticata      |   |
|               |                           |                                  |                                   |                 |                           |   |
|               |                           |                                  |                                   |                 |                           | f |

è suddiviso in quattro parti:

- 1. Anagrafica dell'istituto
- 2. Dati Dirigenti e Referenti
- 3. Progetti
- 4. Riepilogo

I campi che riportano un asterisco in rosso (\*) sono obbligatori.

## 1. Anagrafica dell'istituto

Inserendo il codice meccanografico tutti i campi si autocompilano

Verificare che:

- il codice meccanografico sia corretto;
- che non contenga spaziature;
- che si stia compilando il form corrispondente al proprio ambito territoriale.

| USR Ufficio Scolastic<br>FVG per il Friuli Vei      | co Regionale<br>nezia Giulia |          | REGIONE AUTON<br>FRIULI VENEZIA | NΩMA<br>GIULIA |  |
|-----------------------------------------------------|------------------------------|----------|---------------------------------|----------------|--|
| ANAGRAFICA DELL'ISTITUTO                            | DATI DIRIGENTE E REFERENTI   |          | PROGETTI                        | RIEPILOGO      |  |
| Anagrafica dell'istituto<br>Codice meccanografico * |                              |          |                                 |                |  |
| Tipo istituto *                                     |                              | Denomina | zione *                         |                |  |
| Ambito territoriale *                               | Comune *                     |          | Indirizzo *                     |                |  |
| Email *                                             |                              |          |                                 |                |  |

Il codice meccanografico inserito deve corrispondere allo username inserito per effettuare il login, in caso contrario il form non permetterà la compilazione visualizzando il seguente messaggio:

| ! Non sei autorizzato a compilare il form.                                                               |  |
|----------------------------------------------------------------------------------------------------|--|
| Verifica che il codice meccanografico inserito sia corretto, oppure compila il form della tua provincia. |  |

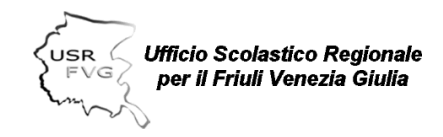

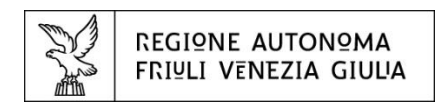

# 2. Dati del Dirigente e referenti

# Inserire i nominativi del Dirigente scolastico e dei referenti

|                                                                                                    | ~                                            | DATI DIRIGENTE E REFE            | RENTI                         | PROGETTI | RIEPILOGO |
|----------------------------------------------------------------------------------------------------|----------------------------------------------|----------------------------------|-------------------------------|----------|-----------|
| iti Dirigente e Referen                                                                                         | nti                                          |                                  |                               |          |           |
| irigente scolastico                                                                                             |                                              |                                  |                               |          |           |
| Nome *                                                                                                    |                                              |                                  | Cognome *                     |          |           |
|                                                                                                    |                                              |                                  |                               |          |           |
| eferente per la promozione s                                                                                    | salute                                       |                                  |                               |          |           |
| Nome                                                                                                    |                                              |                                  | Cognome                       |          |           |
| Email                                                                                                    |                                              |                                  | Telefono                      |          |           |
|                                                                                                    |                                              |                                  |                               |          |           |
| Altri Referenti per la prom<br>Indicare eventuali ulteriori refe                                                | <b>nozione salute</b><br>erenti con evidenza | a del loro contatto - telefono e | email                         |          |           |
|                                                                                                    |                                              |                                  |                               |          |           |
|                                                                                                    |                                              |                                  |                               |          |           |
|                                                                                                    |                                              |                                  |                               |          | 4         |
|                                                                                                    |                                              |                                  |                               |          | 4         |
| eferente per il bullismo                                                                                        |                                              |                                  |                               |          | 4         |
| eferente per il bullismo<br>Nome                                                                                |                                              |                                  | Cognome                       |          | 4         |
| eferente per il bullismo<br>Nome                                                                                |                                              |                                  | Cognome                       |          |           |
| eferente per il bullismo<br>Nome<br>Email                                                                       |                                              |                                  | Cognome                       |          |           |
| eferente per il bullismo<br>Nome<br>Email<br>Altri Referenti per il bullis                                      | mo                                           |                                  | Cognome<br>Telefono           |          |           |
| eferente per il bullismo<br>Nome<br>Email<br>Altri Referenti per il bullis<br>Indicare eventuali ulteriori refe | :mo<br>erenti con evidenza                   | a del loro contatto - telefono e | Cognome<br>Telefono           |          |           |
| eferente per il bullismo<br>Nome<br>Email<br>Altri Referenti per il bullis<br>Indicare eventuali ulteriori refe | s <b>mo</b><br>erenti con evidenza           | a del loro contatto – telefono e | Cognome<br>Telefono<br>eemail |          |           |

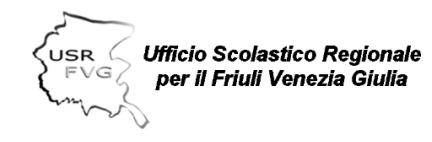

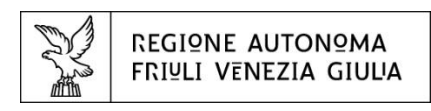

## 3. Progetti

La sezione consente di rilevare:

- A. l'adesione dell'Istituto alla Rete delle Scuole che promuovono la Salute, i progetti selezionati tra quelli presenti all'interno del documento regionale di Buone pratiche unitamente alla partecipazione ai percorsi formativi proposti
- B. i progetti che l'Istituto intende promuovere autonomamente su determinate tematiche (sani stili di vita o prevenzione delle dipendenze, bullismo o sviluppo delle competenze ovvero life skills) nell'anno scolastico in corso (2023/2024).

#### A. Relativamente all'adesione inserire i termini della sua formalizzazione

| ANAGRAFICA DELL'ISTITUTO 🗸 🗸                                                                                                    | DATI DIRIGENTE E REFERENTI                          | $\checkmark$      | PROGETTI          | RIEPILOGO |
|----------------------------------------------------------------------------------------------------|-----------------------------------------------------|-------------------|-------------------|-----------|
| Progetti                                                                                                    |                                                     |                   |                   |           |
| L'Istituto aderisce alla "Rete Scuole che Pr                                                                                                    | omuovono la Salute in FVG" nell'ann                 | o scolastico in c | orso 2023/2024? * |           |
| SI                                                                                                    |                                                     |                   |                   |           |
| ◯ NO                                                                                                    |                                                     |                   |                   |           |
| L'adesione alla "Rete Scuole che Promuovo<br>Non è possibile scegliere la seconda e la terza op<br>è stata inserita nel PTOF<br>è stata approvata dall'organo collegiale<br>sarà approvata dall'organo collegiale | ono la Salute in FVG" *<br>zione contemporaneamente |                   |                   |           |
| È stata approvata dall'organo collegiale:                                                                                                    |                                                     |                   |                   |           |
| Inserire l'organo collegiale che ha appr                                                                                                    | rovato l'adesione * L'ap                            | provazione è av   | venuta in data *  |           |
|                                                                                                    | 58                                                  | ; / mm / aaaa     |                   |           |
|                                                                                                    |                                                     |                   |                   |           |

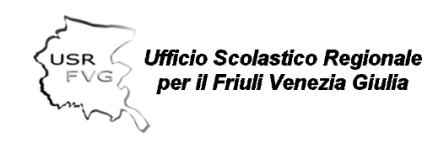

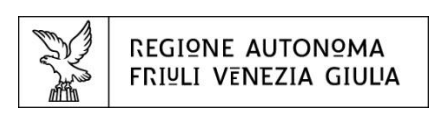

Lato progetti presenti del Documento di Buone Pratiche selezionare il progetto a cui l'Istituto intende aderire indicandone l'impatto in termini di grado istruzione (infanzia, primaria, secondaria di 1° grado, secondaria di 2° grado), numero di classi, numero di alunni e di docenti coinvolti.

Qualora l'Istituto aderisca al medesimo progetto su diversi gradi di istruzione (es: infanzia e primaria) questo va inserito due volte tramite il tasto "Seleziona progetto".

|                                                                                                    |                                                                      |                                                                                                    |                                                                                           |                                                               |                                           | 13    |
|----------------------------------------------------------------------------------------------------|----------------------------------------------------------------------|----------------------------------------------------------------------------------------------------|-------------------------------------------------------------------------------------------|---------------------------------------------------------------|-------------------------------------------|-------|
| ste all'interno dell'Istituto u                                                                                              | n Gruppo di lavoro per il                                            | l benessere? *                                                                                                |                                                                                           |                                                               |                                           | K     |
| SI                                                                                                    |                                                                      |                                                                                                    |                                                                                           |                                                               | 20                                        |       |
| ) NO                                                                                                    |                                                                      |                                                                                                    |                                                                                           |                                                               |                                           |       |
| stituto realizza dei progetti p                                                                                              | resenti all'interno del do                                           | ocumento regionale di b                                                                                       | ouone pratiche? *                                                                         |                                                               | nelle scuole del<br>Friuli Venezia Giulia | alute |
| SI                                                                                                    |                                                                      |                                                                                                    |                                                                                           |                                                               |                                           |       |
| ) NO                                                                                                    |                                                                      |                                                                                                    |                                                                                           |                                                               |                                           |       |
| <b>licare per ogni progetto sele</b><br>care sul pulsante "Seleziona proj                                                    | <b>zionato dall'elenco, il gra</b><br>getto" per aggiungere i dati r | <b>ado di istruzione, il num</b><br>richiesti. I progetti vanno dif                                           | <b>iero di classi, alunni e</b><br>iferenziati in base al grac                            | e <b>docenti coinvolti</b><br>do di istruzione.               |                                           |       |
| licare per ogni progetto sele<br>care sul pulsante "Seleziona proj<br>Seleziona progetto *                                   | <b>zionato dall'elenco, il gra</b><br>getto" per aggiungere i dati r | ado di istruzione, il num<br>richiesti. I progetti vanno dif<br>Gra                                           | t <mark>ero di classi, alunni e</mark><br>iferenziati in base al grac<br>do di Istruzione | e <b>docenti coinvolti</b><br>lo di istruzione.               |                                           |       |
| licare per ogni progetto sele:<br>ccare sul pulsante "Seleziona prog<br>Seleziona progetto *<br>Scegli                       | <b>zionato dall'elenco, il gra</b><br>getto" per aggiungere i dati r | ado di istruzione, il num<br>richiesti. I progetti vanno dif<br>Gra                                           | ero di classi, alunni e<br>fferenziati in base al grac<br>do di Istruzione<br>cegli       | e <b>docenti coinvolti</b><br>do di istruzione.               | •                                         |       |
| ficare per ogni progetto sele:<br>ccare sul pulsante "Seleziona prog<br>Seleziona progetto *<br>Scegii<br>Numero di classi * | zionato dall'elenco, il gra<br>getto" per aggiungere i dati r        | ado di istruzione, il num<br>richiesti. I progetti vanno dif<br>Gra<br>                                       | ero di classi, alunni e<br>iferenziati in base al grac<br>do di Istruzione<br>cegil       | e docenti coinvolti<br>do di istruzione.<br>Vumero docenti co | •<br>sinvolti *                           |       |
| ficare per ogni progetto sele:<br>ccare sul pulsante "Seleziona proj<br>Seleziona progetto *<br>Scegii<br>Numero di classi * | zionato dall'elenco, il gra<br>getto" per aggiungere i dati r<br>Nun | ado di istruzione, il num<br>richiesti. I progetti vanno dif<br>Gra<br><u>~</u> Sr<br>nero alunni coinvolti * | ero di classi, alunni e<br>iferenziati in base al grac<br>do di Istruzione<br>cegil       | e docenti coinvolti<br>lo di istruzione.<br>Vumero docenti co | •<br>sinvolti*                            |       |
| ficare per ogni progetto sele:<br>ccare sul pulsante "Seleziona prog<br>Seleziona progetto *<br>Scegii<br>Numero di classi * | zionato dall'elenco, il gra<br>getto" per aggiungere i dati r<br>Nun | ado di istruzione, il num<br>richiesti. I progetti vanno dif<br>Gra<br>                                       | ero di classi, alunni e<br>iferenziati in base al grac<br>do di Istruzione<br>cegli       | e docenti coinvolti<br>lo di istruzione.<br>Vumero docenti co | •<br>sinvolti*                            |       |
| ficare per ogni progetto sele:<br>ccare sul pulsante "Seleziona prog<br>Seleziona progetto *<br>Scegii<br>Numero di classi * | zionato dall'elenco, il gra<br>getto" per aggiungere i dati r<br>Nun | ado di istruzione, il num<br>richiesti. I progetti vanno dif<br>Gra<br>                                       | ero di classi, alunni e<br>iferenziati in base al grac<br>do di Istruzione<br>cegli       | e docenti coinvolti<br>lo di istruzione.<br>Vumero docenti co | *<br>sinvolti *                           |       |

Inserire successivamente l'eventuale adesione ai percorsi formativi proposti e se disponibile il numero di docenti coinvolti.

| USR Ufficio Scolastico Regionale                                                   | REGIONE AUTONOMA                |
|------------------------------------------------------------------------------------|---------------------------------|
| FVG per il Friuli Venezia Giulia                                                   | FRIULI VENEZIA GIULIA           |
| Indicare per ogni percorso formativo selezionato dall'elenco il numer              | <b>o di docenti coinvolti *</b> |
| Cliccare sul pulsante "Seleziona percorso formativo" per aggiungere i dati richies | ti                              |
| Scegli 🝷                                                                           | Numero docenti coinvolti        |
| Seleziona percorso formativo                                                       |                                 |

B. Il form consente inoltre di inserire eventuali progetti che l'Istituto intende realizzare autonomamente in tema promozione di sani stili di vita o prevenzione delle dipendenze, del bullismo o sviluppo delle competenze (life skills).

Per ogni progetto va selezionata la tematica tra quelle proposte, la sua denominazione, gli obiettivi e con chi viene realizzato (es: associazione, cooperativa, ...)

| L'istituto, nell'anno scolastico in corso (2023/2024<br>dipendenze e del bullismo" non presenti nel docum          | 4), realizzerà ulteriori progetti in tema "promozione di stili di vita sani e prevenzione delle<br>nento di buone pratiche regionale? * |
|----------------------------------------------------------------------------------------------------|----------------------------------------------------------------------------------------------------|
| I SI                                                                                                    |                                                                                                    |
| ○ NO                                                                                                    |                                                                                                    |
| Indicate quali saranno le tematiche oggetto di inte<br>Cliccare sul pulsante "Seleziona tematica" per aggiungere i | <b>:rvento sulla base dell'elenco proposto</b><br>i dati richiesti                                                                      |
| Seleziona tematica *                                                                                               | Titolo progetto *                                                                                                    |
| Scegli                                                                                                    | •                                                                                                    |
| Obiettivi *                                                                                                    | In collaborazione con *<br>Per esempio: denominazione associazione sportiva, cooperativa.                                               |
|                                                                                                    |                                                                                                    |
|                                                                                                    | Rimuovi tematica                                                                                                    |
|                                                                                                    |                                                                                                    |
|                                                                                                    |                                                                                                    |

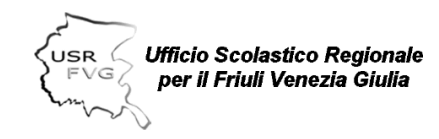

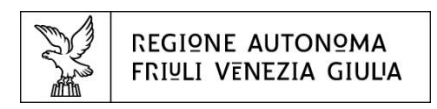

## 4. Riepilogo

Una volta compilato il form comparirà il Riepilogo di quanto inserito.

Da qui si può rientrare in "Modifica" oppure chiudere la rilevazione cliccando il tasto "Salva e invia".

Una mail di conferma della corretta registrazione di quanto inserito sarà notificata all'Istituto inviante e al Referente promozione della salute dell'Azienda sanitaria territorialmente competente.